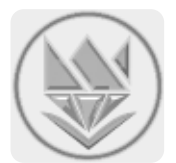

# سامانه مدیریت و داوری کنفرانس و مجلات تیدا

## راهنمای داور

#### اطلاعات شخصی و کاربری

در این بخش کاربر می تواند گذرواژه و اطلاعات پرسنلی خود را تغییر دهد.

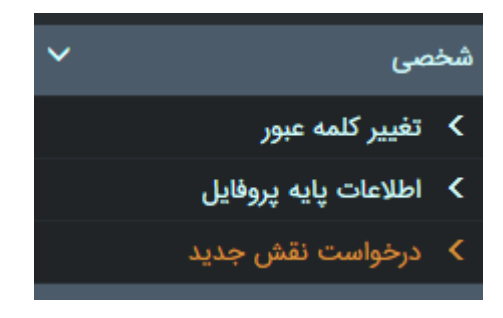

#### اعلانها

در این بخش کاربر می تواند به موارد زیر دسترسی پیدا کند:

- مشاهده نقشها و تغییر نقش (تغییر کارتابل)
- دسترسی به پیامهای درون سامانهای آگاهی از تعداد پیامهای دریافتی جدید
  - آمار کامل به تفکیک مجله

|          | نقش های شما  |
|----------|--------------|
| داور ۲   |              |
|          | آمار ثبت شده |
| مرکز رشد | انتخاب مجله  |
| داور ۲   | ائتخاب نقش   |
| ٢        | همه مقالات   |
| ٥        | تحت داوری    |
| 1        | درخواست شده  |
|          |              |

#### مقالات

این بخش دارای چهار زیربخش است که در ادامه بررسی شدهاند.

#### مقالههای درخواست شده

در این بخش لیست مقالاتی که درخواست شده است داوری آنها انجام شود، نمایش داده می شود. در بالای می توان نام مجلاتی که از آن ها مقاله برای داوری ارسال شده است را انتخاب کرد. با انتخاب نام مجله لیست مقالات بر اساس آن مجله بروزرسانی و نمایش داده می شود. اطلاعاتی که در نگاه اول به چشم می خورد عبار تند از: کد مقاله، عنوان مقاله، تاریخ ارسال مقاله، وضعیت کلی مقاله، وضعیت انصراف، و انتخاب نوع عملیات. در شکل زیر نمایی از صفحه آورده شده است.

|                                |              |                 | ماي داور    | ری مجله و کنفرانس تیدا –راهن         | سامانه مدیریت و داو |  |  |
|--------------------------------|--------------|-----------------|-------------|--------------------------------------|---------------------|--|--|
| انتخاب مجله مرکز رشد           |              |                 |             |                                      |                     |  |  |
|                                |              |                 |             |                                      |                     |  |  |
| جستجو 🗘                        |              |                 |             |                                      |                     |  |  |
| انتخاب عمليات                  | وضعيت انصراف | وضعيت كلى مقاله | تاريخ ايجاد | عنوان فارسی                          | کد                  |  |  |
| مشاهده جزييات مقاله 🛛 🔻 انتخاب |              | در دست سردبیر   | ነሥ۹۷/ነ/ሥ    | این یک مقاله آزمایشی است - مقاله اول | Roshd-Y₀۱Å₀۴-۱۲۱۱   |  |  |

#### انتخاب عمليات

در ستون انتخاب عملیات (مربوط به صفحه مقاله های در خواست شده)، سه آیتم برای انتخاب وجود دارد که در ادامه بررسی شدهاند.

- مشاهده جزيبات مقاله با کلیک بروی دکمه انتخاب می توان جزییات مقاله به همراه فایل های مجاز را مشاهده نمود.
  - ۲. قبول یا رد در خواست داوری

با انتخاب این آیتم و کلیک بروی دکمه «انتخاب» پنجره جدیدی باز می شود که بواسطه آن می توان درخواست داوری مقاله را پذیرفت یا رد کرد. در صورت پذیرش درخواست داوری، مقاله از این صفحه خارج می شود و از این پس در فرم «مقالههای در دست داوری» قابل پیگیری خواهد بود.

داوری این مقاله را نمی پذیرم

داوری این مقاله را میپذیرم

 $\bigcirc$ 

۳. مشاهده پیام سردبیر با انتخاب این آیتم و کلیک بروی دکمه «انتخاب» پنجره جدیدی باز می شود که محتوای آن متن پیامی است که سردبیر برای داور ارسال کرده است. البته ارسال پیام توسط سردبیر اختیاری است و ممكن است اين بخش محتوايي نداشته باشد.

مقالههای در دست داوری در این بخش لیست مقالاتی که درخواست داوری آنها مورد پذیرش قرار گرفته است نمایش داده می شود. محتوای فرم دقیقا مشابه فرم قبلی است با این تفاوت که در ستون آخر در بخش انتخاب عملیات، یک عملیات دیگر با عنوان «ثبت نظر» به لیست عملیات ها اضافه شده است. با انتخاب آیتم «ثبت نظر» و کلیک بروی دکمه «انتخاب» زبانه (تب)جدیدی باز می شود که محتوای آن به شکب زیر است.

داوری مقاله: این یک مقاله آزمایشی است - مقاله اول نظر شما در مورد مقاله بنظر شما در مورد مقاله بنج نظر داوری [تاریخچه داوری مقاله]

با کلیک بروی دکمه ثبت نظر داوری، پنجره جدید باز می شود که فیلدهای آن با توجه به آیتمهای هر مجله (کنفرانس) می تواند متفاوت باشد. با تکمیل فرم و تکمیل چک لیست داوری و انتخاب نظر نهایی و در نهایت کلیک بروی دکمه «ثبت» نظر داور ثبت و برای مسئولان مربوطه ارسال می شود. بخشی از فرم داوری در شکل زیر نشان داده شده است.

|             |                                   | فایل (در صورت نیاز - حداکثر سایز فایل ۶ مگابایت است): |
|-------------|-----------------------------------|-------------------------------------------------------|
|             |                                   | No file chosen Choose File                            |
|             |                                   | تیجه نهایی در رابطه با پذیرش و چاپ مقاله:             |
|             | •                                 | قابلیت پذیرش و چاپ در مجله را ندارد                   |
|             |                                   |                                                       |
| کلیک نمایید | در صورت اطمینان بر روی دکمه «ثبت» |                                                       |
|             | ثبت                               |                                                       |

نکته دیگر اینکه در این صفحه امکان مشاهده تاریخچه داوری است. داور میتواند با کلیک بروی دکمه «تاریخچه داوری مقاله»، نظرات سایر داورانی که در مرحله قبل در مورد مقاله نظر دادهاند را مشاهده نماید.

#### مقالههای داوری شده

در این بخش لیست مقالاتی که داوری آن ها کامل شده است نمایش داده می شود.

#### مقالههای لغو داوری شده

در این بخش لیست مقالاتی که داوری آنها توسط مسئولان مربوطه لغو شده است نمایش داده می شود.

#### پیام رسانی

پیامهای درون سیستمی زیرسامانه پیام های درون سیستمی یک سامانه برای ارسال و دریافت امن پیام در درون سامانه است. نویسندگان با استفاده از این سامانه می توانند با مدیران و مسئولان سازمان مورد نظر خود در بستری امن مکاتبه نمایند. مدیران نیز می توانند با امکان جستجوی پیشرفته در میان کاربران سامانه، کاربر یا کاربران مورد نظر خود را پیدا کنند و با آن ها مکاتبه نمایند.

| نەلى                                                                      |                                                                       |  |  |
|---------------------------------------------------------------------------|-----------------------------------------------------------------------|--|--|
| جستجـــو Q همه الا<br>اطلاعاتی موجود نیست                                 | <ul> <li>پیام جدید</li> <li>پیش نویس</li> <li>مندوق دریافت</li> </ul> |  |  |
|                                                                           | 🗲 صندوق ارسال                                                         |  |  |
|                                                                           | :4                                                                    |  |  |
| پاک کردن آدرس ها افزودن گیرنده                                            | نوان:                                                                 |  |  |
|                                                                           | تن:                                                                   |  |  |
|                                                                           |                                                                       |  |  |
| BIUS×₂x² I <sub>x</sub> I≣ ≣ ₩ ₩ 99 ₩ E ± ± ≡ № 11 11 話· @ ∞ № II Ø ⊞ ≣ ⊙ | Ω ⊨ ©                                                                 |  |  |

### پايان